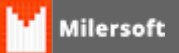

## Desativação de Estação - Com acesso ao Sistema.

## Com sistema abrindo, segue os passos abaixo:

Ajuda >>Sobre >>Registro >> Desativar Registro, onde será apresentada a opção de Remover Registro, será apresentado o Gerenciador de Registro.

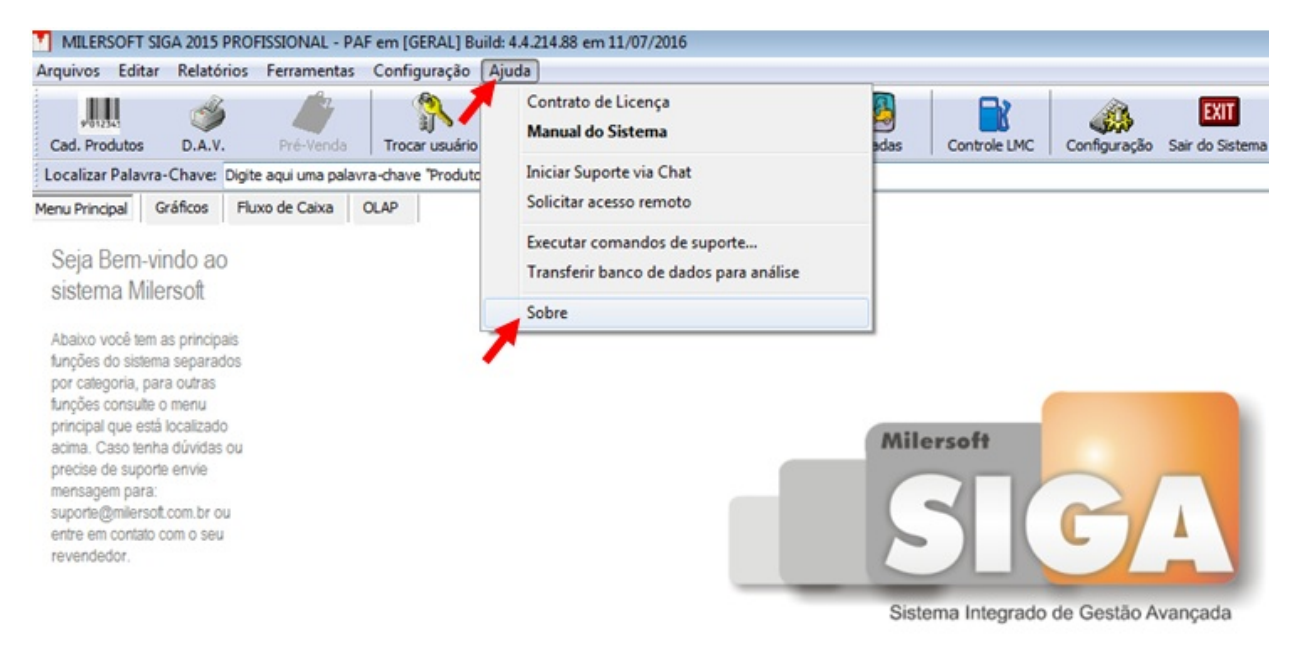

| Milersoft SIGA 2015 PAF                                                                                                    |                                                                                                    |  |  |  |
|----------------------------------------------------------------------------------------------------|----------------------------------------------------------------------------------------------------|--|--|--|
| Copyright ASM Produção e Serviços em Software LTDA-ME<br>Dados: Registro:                                                                                                    | Reativar Cliente Executar Scripts Remover Registro                                                                                                    |  |  |  |
| Registro da máquina (PC):<br>A fim de evitar cobranças indevidas* você deve informar à                                                                                                    | reativar o cliente na fazer download de remover uma<br>qual está com o um script de suporte estação que não<br>cadastro suspenso. prev. autorizado. está mais em uso.                                                                                                    |  |  |  |
| selecione a opção abaixo:<br>Se por algum motivo você não tiver o registro em mãos<br>selecione a aba 'Dados:' (logo acima) para ver a relação<br>dos registros ativos. <i>* Vide contrato</i> <u>Desativar Registro</u> | Sincronizar com os servidores da Milersoft:<br>Se você fez alguma alteração de remoção de registro, deverá<br>sincronizar os dados com os servidores da Milersoft para que<br>não haja cobrança indevidas. Para isso clique em 'Sincronizar<br>On line'. Caso seja impossível de fazer o processo on-line,<br>você poderá salvar as informações em um arquivo .ACR e<br>processa-las mais tarde através do Portal do parceiro.<br>Disponível em http://www.milersoft.com.br/pgrevenda.html |  |  |  |
|                                                                                                    | Cód: 18<br>Senha: ou Gerar arquivo .ACR<br>para processar mais<br>tarde                                                                                                    |  |  |  |
| Este programa é protegido por leis de direitos autorais<br>e tratados internacionais. A reprodução ou distribuição<br>não autorizada resultara em severas punições civis e<br>criminais.                                 | Sair                                                                                                    |  |  |  |

Selecionar o tipo de sistema que deseja listar, e **na opção de estação liste ver todos os registros** e clique em Listar Registros, após poderá desabilitar o registro não mais utilizado, para isto basta selecionar o registro não utilizado e após clicar em Desativar Registros Selecionados e na caixa que será apresentada digitar DESATIVAR e clique em OK.

| Escolha a<br>Registros | estação e o tipo de registro que você deseja localizar. De                                                                                                    | epois dique em Listar | Lista de Estações Ativas<br>Visualizar:                                                                                                    |
|------------------------|----------------------------------------------------------------------------------------------------|-----------------------|----------------------------------------------------------------------------------------------------|
| Estação:               | ver todos os Registros                                                                                                    |                       | Escoha a estação e o topo de registro que você deseja localzar. Depois clique em `Listar<br>Registroa'.<br>Estação: ver todo<br>Ver todo<br>Ver todo<br>DESATIVAR?<br>DESATIVAR?<br>OK Cancel egistros                                                                                                    |
| Registros:             | 01757603819861408837 Retaguarda versões (2001 a<br>11757603819861408835 PDV versões (2001 até 2015<br>31757603819861408831 Posto versões (2010 até 201<br>31757603819861408831 Posto versões (2010 até 201 | né 2015)<br>)<br>15)  | Registros:         □ 01757603819861408837 Retaquarda versões (2001 até 2015)           □ 11757603819861408835 POV versões (2001 até 2015)         □ 11757603819861408835 POV versões (2010 até 2015)           □ 11757603819861408835 POV versões (2010 até 2015)         □ 11557603819861408835 POV versões (2010 até 2015)           □ 11557603819861408835 POV versões (2010 até 2015)         □ 11557603819861408835 POV versões (2010 até 2015)           □ 11557603819861408835 POV versões (2010 até 2015)         □ 11557603819861408835 POV versões (2010 até 2015)           □ Desativar registros selecionados         □ 1155760381986140885 |
|                        |                                                                                                    |                       |                                                                                                    |

Após a desativação é necessário notificar ao portal, para isto, clique em fechar e retornará a tela de **Gerenciador de Registro**, no campo senha informe sua senha (Senha de Registro Online ou ativação) e clique em **Sincronizar On-Line**. (*Caso queira consultar verifique no Portal da Milersoft se a estação em questão foi removida*).

## Localizando Registro de estação ativa no sistema:

Em sistema de retaguarda, este fica localizado na parte inferior esquerda, segue figura abaixo.

|                                                   |               | Supor                                                                   | Suporte Remoto<br>Clique squi caso esteja procisando<br>de ajuda. (Requer laternet)                |  |
|---------------------------------------------------|---------------|-------------------------------------------------------------------------|----------------------------------------------------------------------------------------------------|--|
|                                                   |               | Cadastros                                                               | Funções                                                                                            |  |
| No.Reg: Estação Principal<br>01757603819861408837 |               | Produtos<br>Setores<br>Fornecedores<br>Clientes<br>Mala Direta / e-mail | Fazer DAV<br>Fazer Pré-Venda<br>Fazer Devoluções<br>Controle de Entregas<br>Nota Fiscal Eletrônica |  |
| Usuário: SUPORTE                                  | Gerente Geral | Milerso                                                                 | ft, na dúvida sempre utilize                                                                       |  |

No ponto de Venda, segue em figura abaixo.

| Especificação | PAF-ECF v2.01                                                                                                    |                                                                     |                             | Reg. N        | P: 31757603819861408831 |  |  |
|---------------|----------------------------------------------------------------------------------------------------|---------------------------------------------------------------------|-----------------------------|---------------|-------------------------|--|--|
|               | Menu Princ                                                                                                    | ipal                                                                |                             |               |                         |  |  |
|               | Bem-vindo ao sistema, selecione abaixo a opção desejada com o botão<br>esquerdo do mouse ou digitando o número apresentado. Para fechar o sistema<br>e retornar ao Windows selecione a opção "Sair". |                                                                     |                             |               |                         |  |  |
|               | 4                                                                                                    | 8                                                                   | 4                           | Ð             |                         |  |  |
|               | <u>1</u> Menu Fiscal<br>Z Outras Funções                                                                                                    | 2 Fazer LogIn                                                       | 3 Inidar ECF                | <u> </u>      |                         |  |  |
|               | Atencijo Vincij deve ce                                                                                                    | logar para fater uendar                                             | no módulo ECEI              |               |                         |  |  |
| Milersoft     | Obrigado por utilizar o Milerso<br>Milersoft é marca registrada da A<br>Milersoft PDV é parte integrante o                                                                                           | ft PDV!<br>SM Produção e Serviços em<br>do Milersoft SIGA 2015 Prof | Software Ltda. CNPJ: 10.58; | 2.607/0001-80 | <u>5</u> Sair           |  |  |